## **Printout your Client's Appointment Schedule**

Once you have created appointments you may want to give your clients a list of their scheduled appointments. The following steps will guide through the process.

#### Upon opening the Scheduler module

| Scheduler  |                 |        |                |
|------------|-----------------|--------|----------------|
|            | Sear            | rch    |                |
| <b>\$2</b> |                 | 2      |                |
| Staff      | <u>Calendar</u> | Client | <u>Reports</u> |

- 1) Click {Report} Icon
- 2) Select one of the client views

### 3) Select a date or date range

| Scheduler > Reports |                                                             |              |                                              |
|---------------------|-------------------------------------------------------------|--------------|----------------------------------------------|
| Select Report —     |                                                             | 3            | All Dates                                    |
| Choose Report:      | Client Agenda View                                          | -            | Single Date 10/30/2020 III                   |
|                     | Appointment Check Ins<br>Attendance Summary Status          |              | Date Range Enter a Start D To Enter an End E |
|                     | Client Day View                                             |              |                                              |
| Filters 2           | Client Week View<br>Client Month View<br>Client Agenda View |              | Clear List                                   |
|                     | Staff Day View<br>Day View - All Staff<br>Staff Week View   |              |                                              |
|                     | Week View - All Staff                                       | <u>e All</u> | Uncheck All                                  |

- 4) Choose one or more clients whose schedule you would like to view and print out
- 5) Click [Run Report] for a list of appointments for the selected time.

|                |                                           | All Dates                                        |
|----------------|-------------------------------------------|--------------------------------------------------|
| Choose Report: | Client Month View                         | Single Date 10/01/2020                           |
|                |                                           | O Date Range Enter a Start D 🔟 to Enter an End E |
| Filters        |                                           |                                                  |
| 4              | Choose Clients:                           | Clear List                                       |
| -              | Able, Anna 🗙                              | ^ Q                                              |
|                |                                           |                                                  |
|                | Choose Filter(s): Expand All Collapse All | Uncheck All                                      |
|                | Facilitator                               |                                                  |
|                | LocationOfService                         |                                                  |
|                | 🗄 🗌 Status                                |                                                  |
|                |                                           |                                                  |

Powered by Orion Healthcare Technology

## **Printout your Client's Appointment Schedule**

| Appointments for Able, Anna      |                              |                 |                            |                           |  |  |  |  |
|----------------------------------|------------------------------|-----------------|----------------------------|---------------------------|--|--|--|--|
| From $10/1/2020$ to $10/31/2020$ |                              |                 |                            |                           |  |  |  |  |
|                                  |                              |                 |                            |                           |  |  |  |  |
| Monday, October 5, 2020          |                              |                 |                            |                           |  |  |  |  |
| Time                             | Event Name                   | Staff           | Session Type               | Location of Service       |  |  |  |  |
| 9:00a - 11:00a                   | Narrative/Non-DUI Evaluation | John B. Trainer | Narrative/Non-DUI Evaluati | (AOBH) Orion Behavioral H |  |  |  |  |
| Wednesday, October 7, 2020       |                              |                 |                            |                           |  |  |  |  |
| Time                             | Event Name                   | Staff           | Session Type               | Location of Service       |  |  |  |  |
| 9:00a - 11:00a                   | Narrative/Non-DUI Evaluation | John B. Trainer | Narrative/Non-DUI Evaluati | (AOBH) Orion Behavioral H |  |  |  |  |
| Friday, October 9, 2020          |                              |                 |                            |                           |  |  |  |  |
| Time                             | Event Name                   | Staff           | Session Type               | Location of Service       |  |  |  |  |
| 9:00a - 11:00a                   | Narrative/Non-DUI Evaluation | John B. Trainer | Narrative/Non-DUI Evaluati | (AOBH) Orion Behavioral H |  |  |  |  |
| Monday, October 12, 2020         |                              |                 |                            |                           |  |  |  |  |
| Time                             | Event Name                   | Staff           | Session Type               | Location of Service       |  |  |  |  |
| 9:00a - 11:00a                   | Narrative/Non-DUI Evaluation | John B. Trainer | Narrative/Non-DUI Evaluati | (AOBH) Orion Behavioral H |  |  |  |  |
| Wednesday, October 14, 2020      |                              |                 |                            |                           |  |  |  |  |
| Time                             | Event Name                   | Staff           | Session Type               | Location of Service       |  |  |  |  |
| 9:00a - 11:00a                   | Narrative/Non-DUI Evaluation | John B. Trainer | Narrative/Non-DUI Evaluati | (AOBH) Orion Behavioral H |  |  |  |  |
| Friday, October 16, 2020         |                              |                 |                            |                           |  |  |  |  |
| Time                             | Event Name                   | Staff           | Session Type               | Location of Service       |  |  |  |  |
| 9:00a - 11:00a                   | Narrative/Non-DUI Evaluation | John B. Trainer | Narrative/Non-DUI Evaluati | (AOBH) Orion Behavioral H |  |  |  |  |

Here is an example print of appointments found for my client.

# For additional questions, contact AccuCare Support at 800-324-7966 or email support@orionhealthcare.com and we will be happy to assist you!